If you did not see the popup confirmation message after completing the entire registration process for the Mass Luminosity giveaway, then carefully follow all of these four steps:

From your **PC** use Firefox, Chrome or a Safari web browser only.

- 1. Delete your browser's History and Cache.
- 2. Restart your browser.

3. Go back to the giveaway page and click on 'Step Three: Enter the Giveaway'.

4. Click on the **GTribe** button and register for the giveaway via the popup menu.

Once you complete the registration you should see a confirmation message.

If you continue to have issues please report the bug using this form: <u>https://www.gamingtribe.com/bug.php</u> Make sure to describe in detail your issue and include your browser version and OS.